## ArcGIS

How to refresh/update existing survey in Survey 123

1.) Click on the menu button (icon with 3 bars).

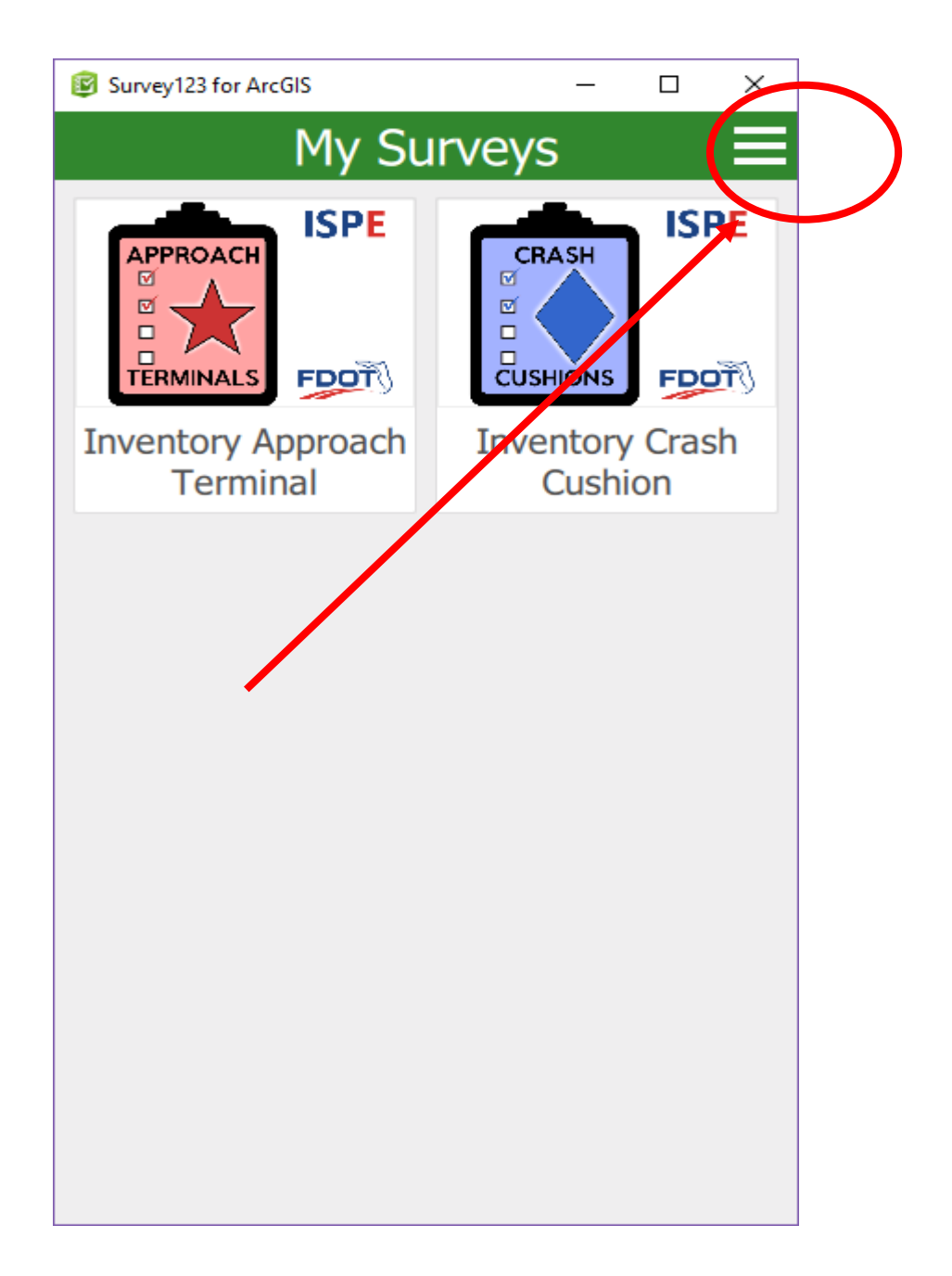

- 2.) Click on the "Download Surveys" option.
  - If you are not logged in, you will be asked to log-in here.

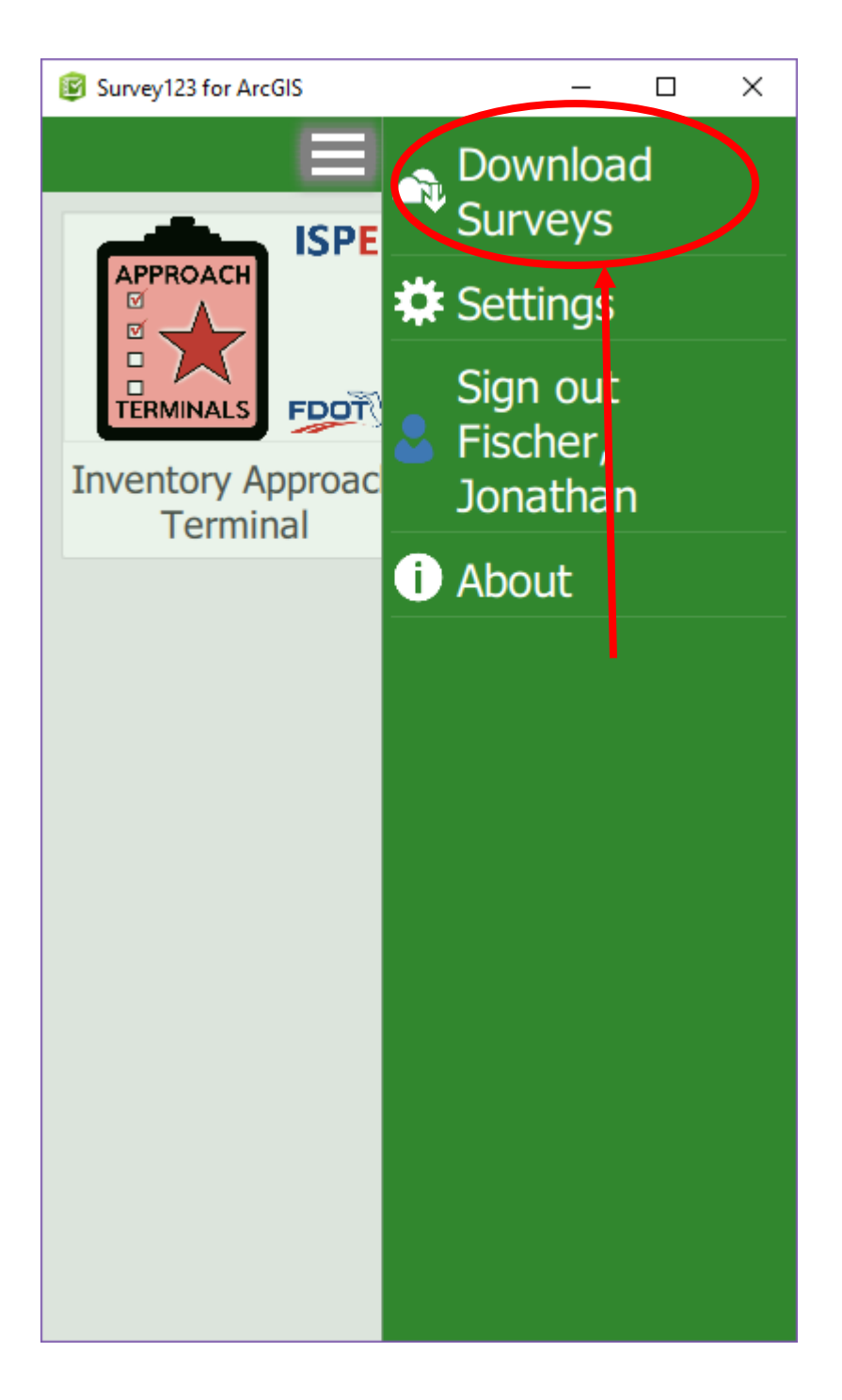

3.) Click on the refresh button (icon with cloud and refresh symbol) for the updated Survey.

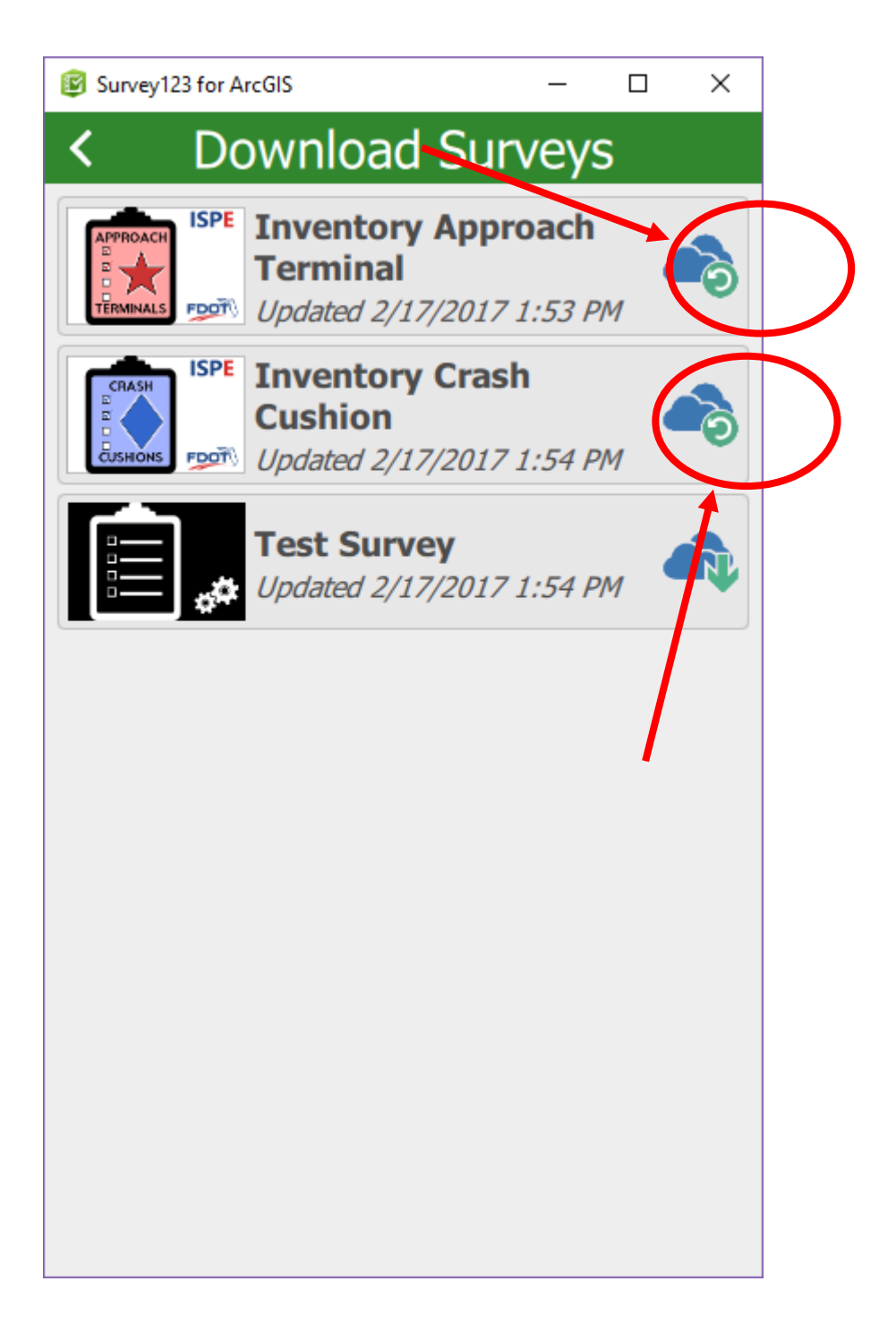

4.) Click "OK" when the download has successfully completed.

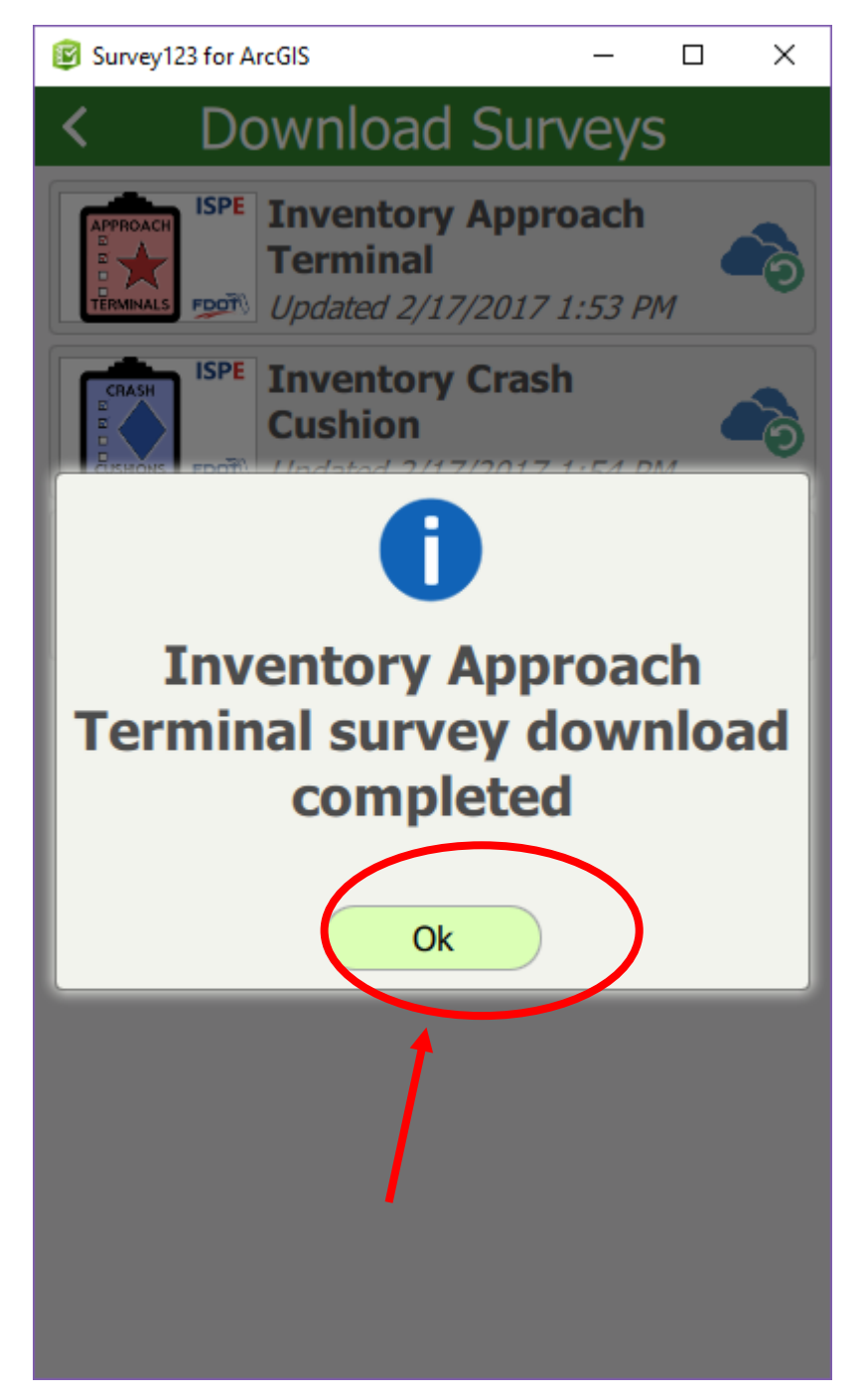

- 5.) Repeat steps 3-4 for each updated survey.
- 6.) When all refreshes are complete, click the back button.

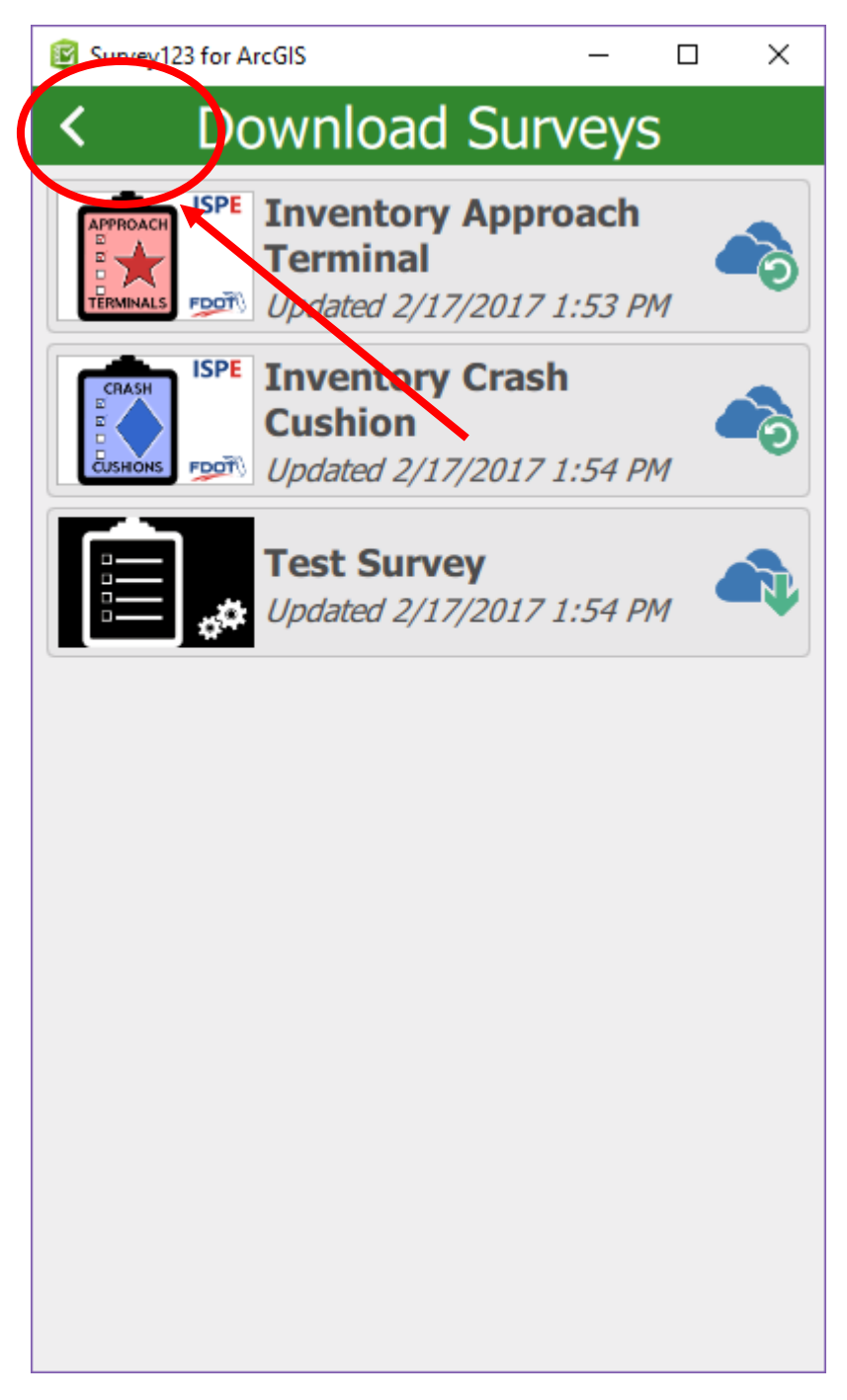

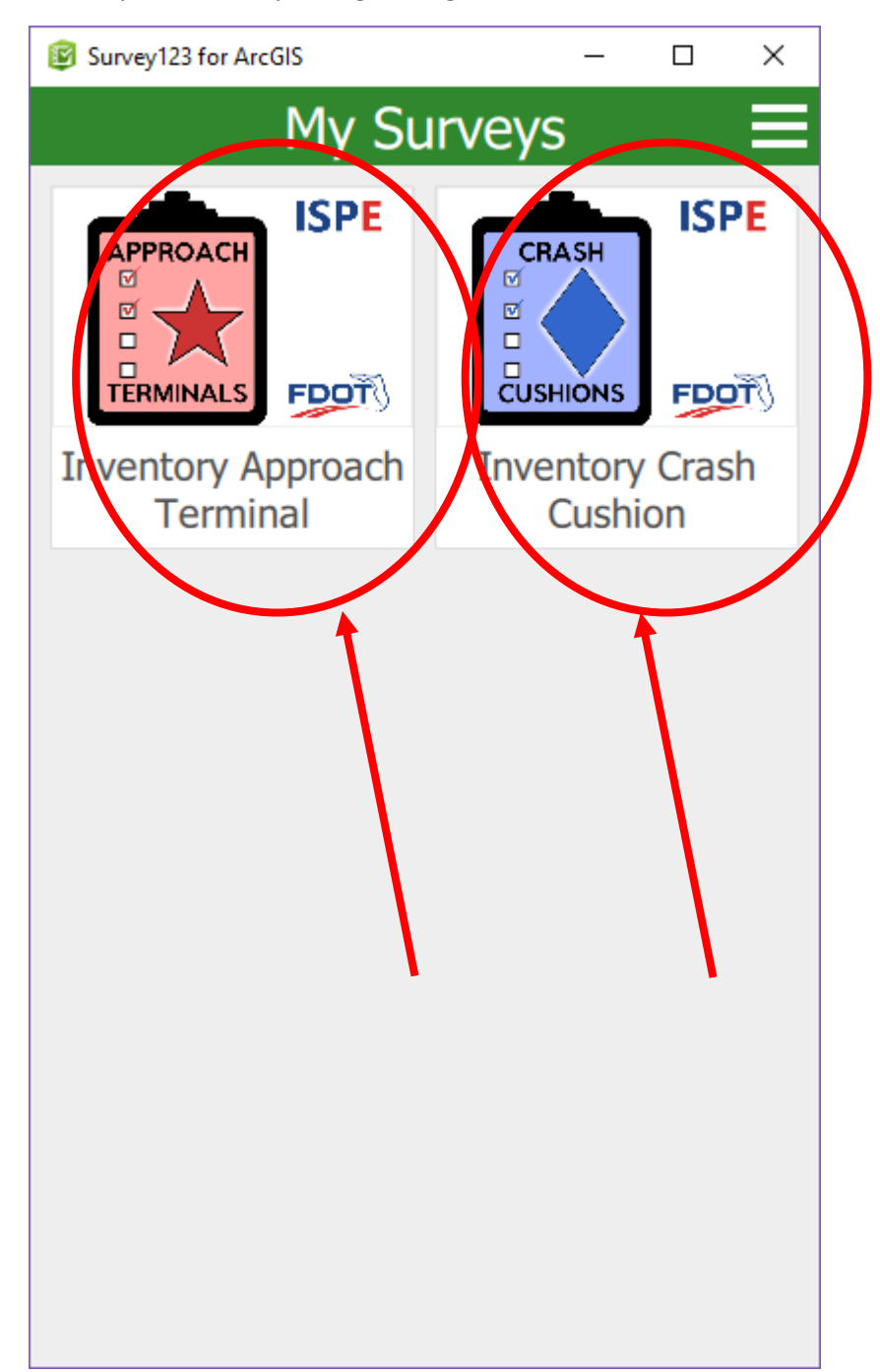

7.) Select the updated survey to begin using the newest available version.